## POTVRZENÍ O STUDIU

Tisk potvrzení (MUSÍTE na studijní oddělení pro podpis a razítko)

Po přihlášení v SIS otevřete modul Osobní údaje a zvolte záložku Potvrzení o studiu.

Pro tisk Potvrzení klikněte na tlačítko Zobrazit, kterým vygenerujete potvrzení v pdf formátu.

V případě, že chcete **Potvrzení o studiu** pro nový akademický rok, musíte být také do tohoto akademického roku zapsáni (viz Zápis do dalšího roku studia).

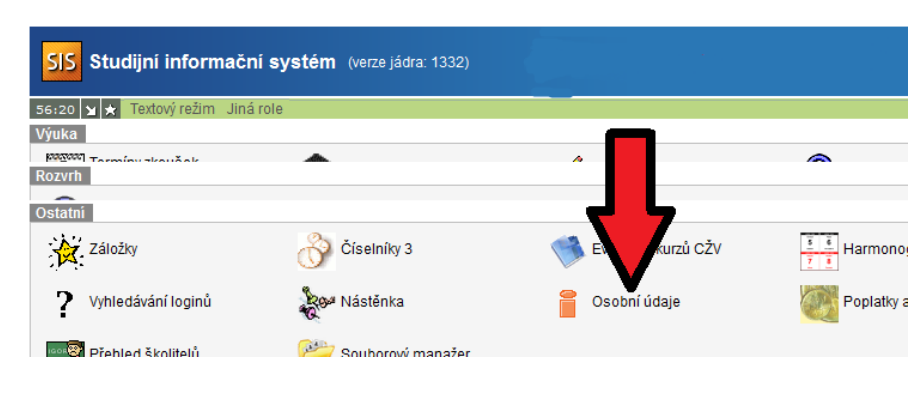

| Osobní údaje (verze: 554<br>Výběr evidenčního listu |                                                                                                    |                           |                      |                      |
|-----------------------------------------------------|----------------------------------------------------------------------------------------------------|---------------------------|----------------------|----------------------|
| 479:37 🚖 🎽 ★ Informace Povolení z                   | veřejnit Možnosti uživatele                                                                                                    | Profil Evidenční list     | Potvrzení o studiu   | Informace o studiích |
| Potvrzení o studiu                                  |                                                                                                    |                           |                      |                      |
| Univerzita Karlova v Praze                          | : Pedagogická fakulta                                                                                                    |                           |                      |                      |
| Studijní program                                    | Specializace v pedagogice                                                                                                    | e                         |                      |                      |
| Forma studia                                        | prezenční                                                                                                    |                           |                      |                      |
| Druh studia                                         | bakalářské                                                                                                    |                           |                      |                      |
| Obor studia                                         | : Anglický jazyk se zaměřen                                                                                                    | ím na vzdělávání — Ru     | ský jazyk se zaměřei | ním na vzdělávání    |
| Potvrzení o studiu v akademickém roce               | 2015/2016 💌                                                                                                    |                           |                      |                      |
| Jméno a příjmení                                    | dénenérié:Elétrenene                                                                                                    |                           |                      |                      |
| Datum narození                                      |                                                                                                    |                           |                      |                      |
| Rodné číslo                                         | de Camera de Character de Character de Chara | razit na potvrzení i rodn | é číslo              |                      |
| Místo                                               |                                                                                                    |                           |                      |                      |
| Okres                                               |                                                                                                    |                           |                      |                      |
| Trvalé bydliště                                     | Elliviankono 2.4 (1997)                                                                                                    |                           |                      |                      |
| Přechodné bydliště                                  | Public C. (2000)                                                                                                    |                           |                      |                      |
| Toto potvrzení se vydává jako doklad pro            | _                                                                                                    |                           |                      |                      |
| V Praze dne                                         |                                                                                                    |                           | _                    |                      |
|                                                     | Zobrazit                                                                                                    |                           |                      |                      |

## Tisk potvrzení s certifikátem (NEMUSÍTE na studijní oddělení pro razítko)

Se staženým souborem zajdete např. na CzechPoint, kde vám vystaví potvrzení s ověřením pravosti certifikátu.

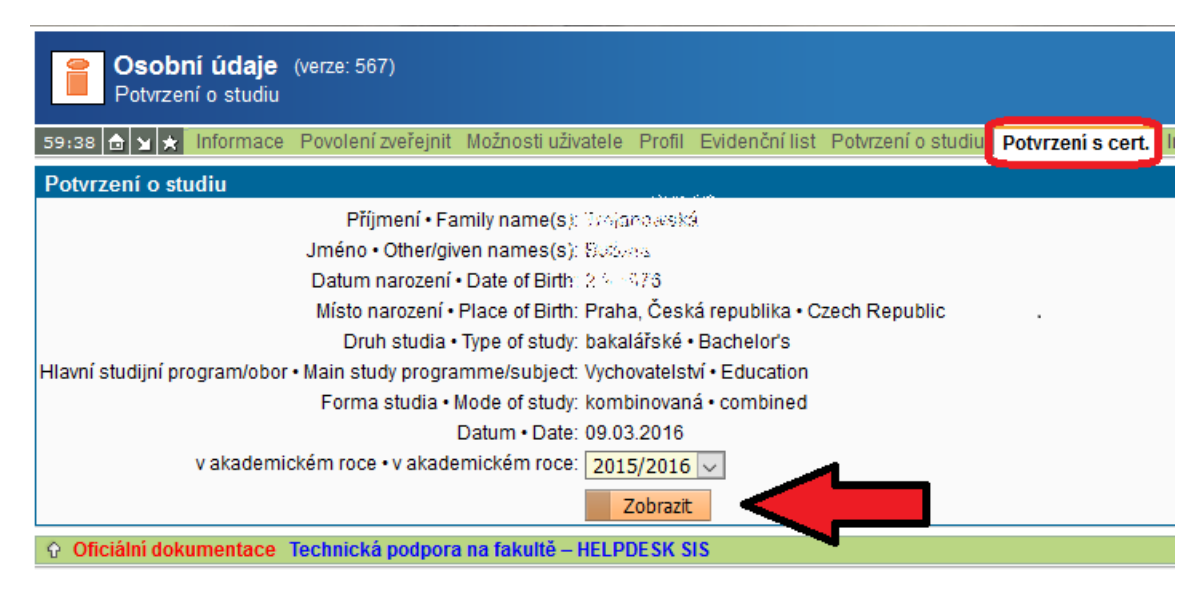